Agora você pode agendar uma refeição para o aluno

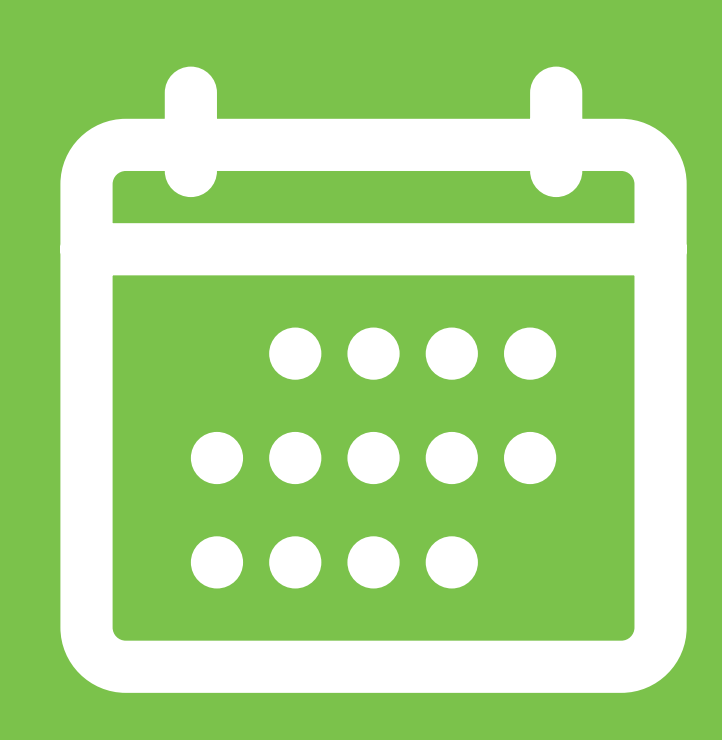

Veja o passo-a-passo e aprenda como fazer um pedido pelo app

da Nutrebem. Os agendamentos ficam visíveis para a cantina e são preparados e entregues no dia agendado para o aluno.

**Importante:** Para que haja tempo de preparo, o pedido deve ser feito às 21 hs do dia anterior. **1- Para agendar** uma refeição para o aluno, clique no carrinho ou no botão "ir para loja" no painel do aluno.

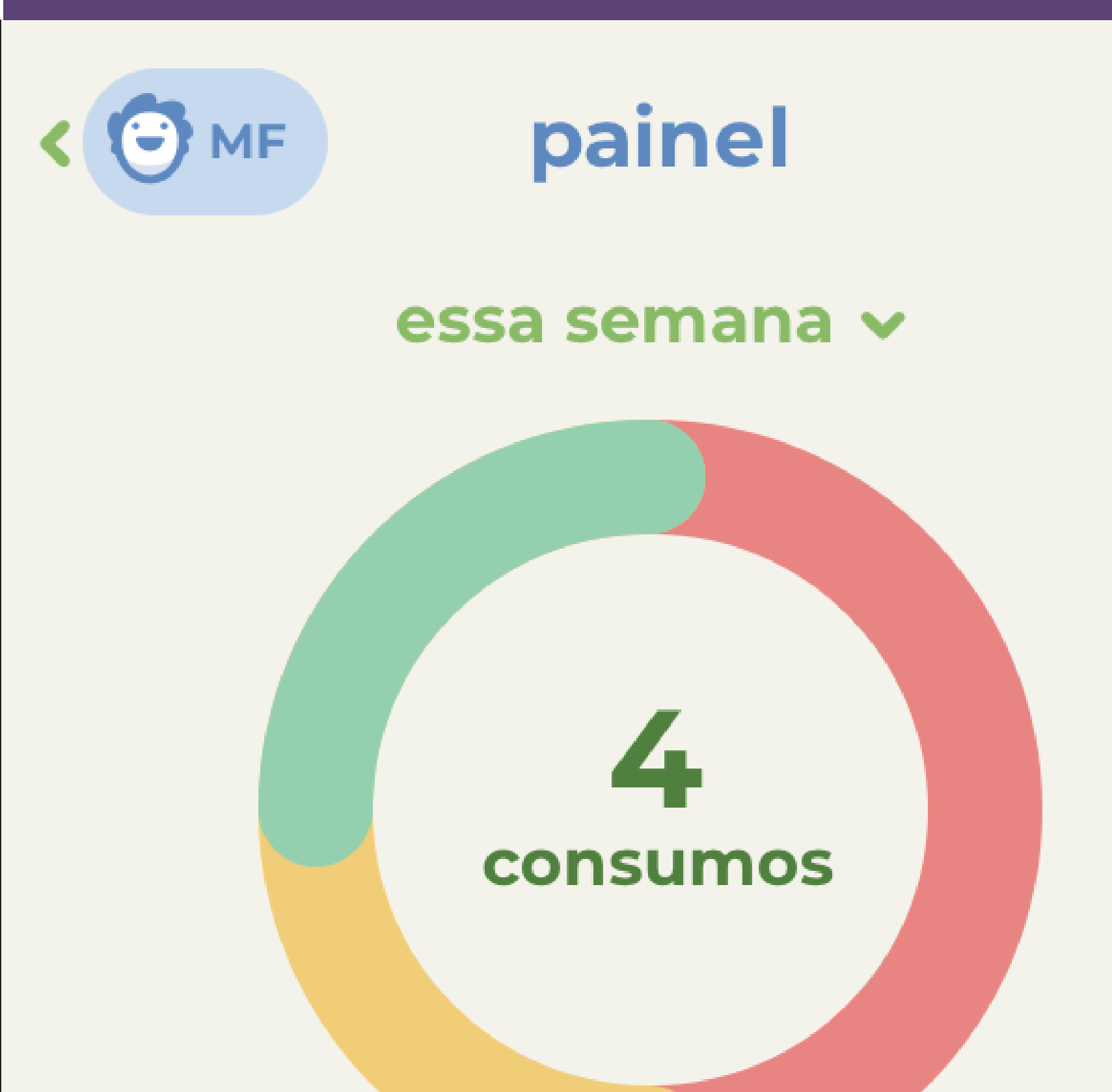

# 1 1 2 0

### Faça um pedido para os próximos dias

ir para a loja

hoje, 8 de junho

4 consumos ∨

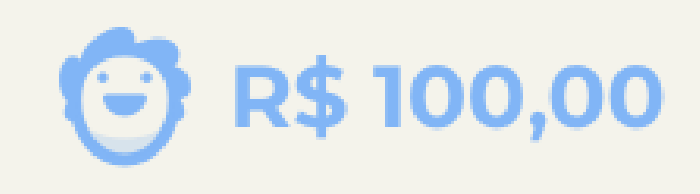

2- Em seguida, selecione a loja (caso haja mais de uma cantina na escola), a data e o horário que o aluno retirará a refeição.

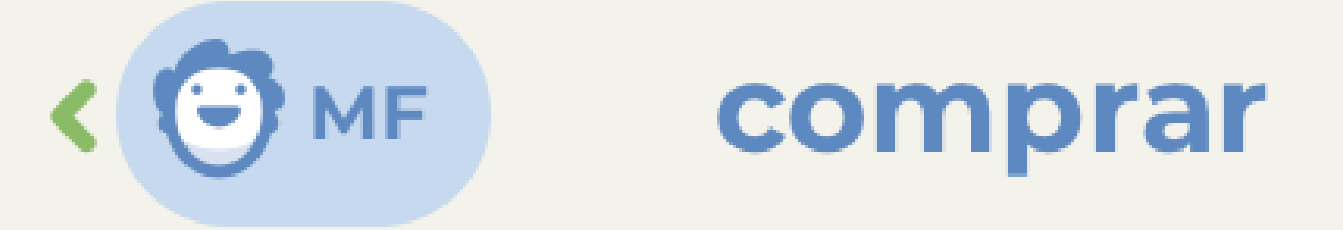

## Selecione a cantina, a data e o horário para a compra do lanche

#### Cantina

Cantina Nutrebem

Dia 09/06

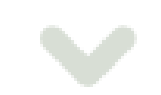

| Hora  |  |  |  |  |  |  |  |  |  |  |  |  |  |  |
|-------|--|--|--|--|--|--|--|--|--|--|--|--|--|--|
| 10:30 |  |  |  |  |  |  |  |  |  |  |  |  |  |  |
|       |  |  |  |  |  |  |  |  |  |  |  |  |  |  |

#### escolher produtos

#### ver histórico de compras 💙

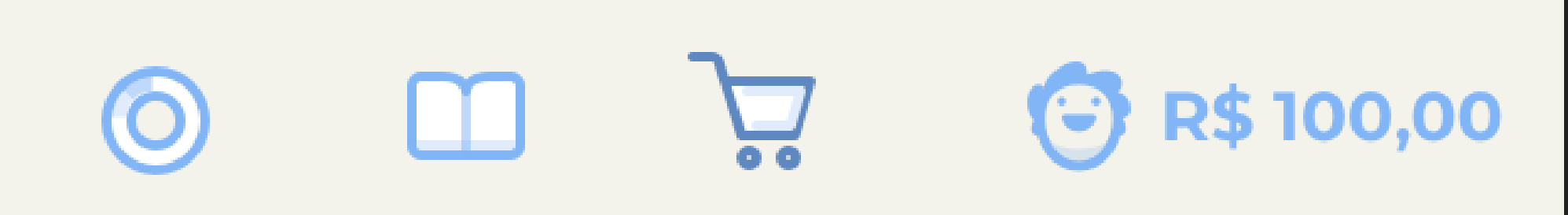

**3- Selecione os itens.** Estarão visíveis para venda apenas os produtos disponíveis para o dia da semana em questão.

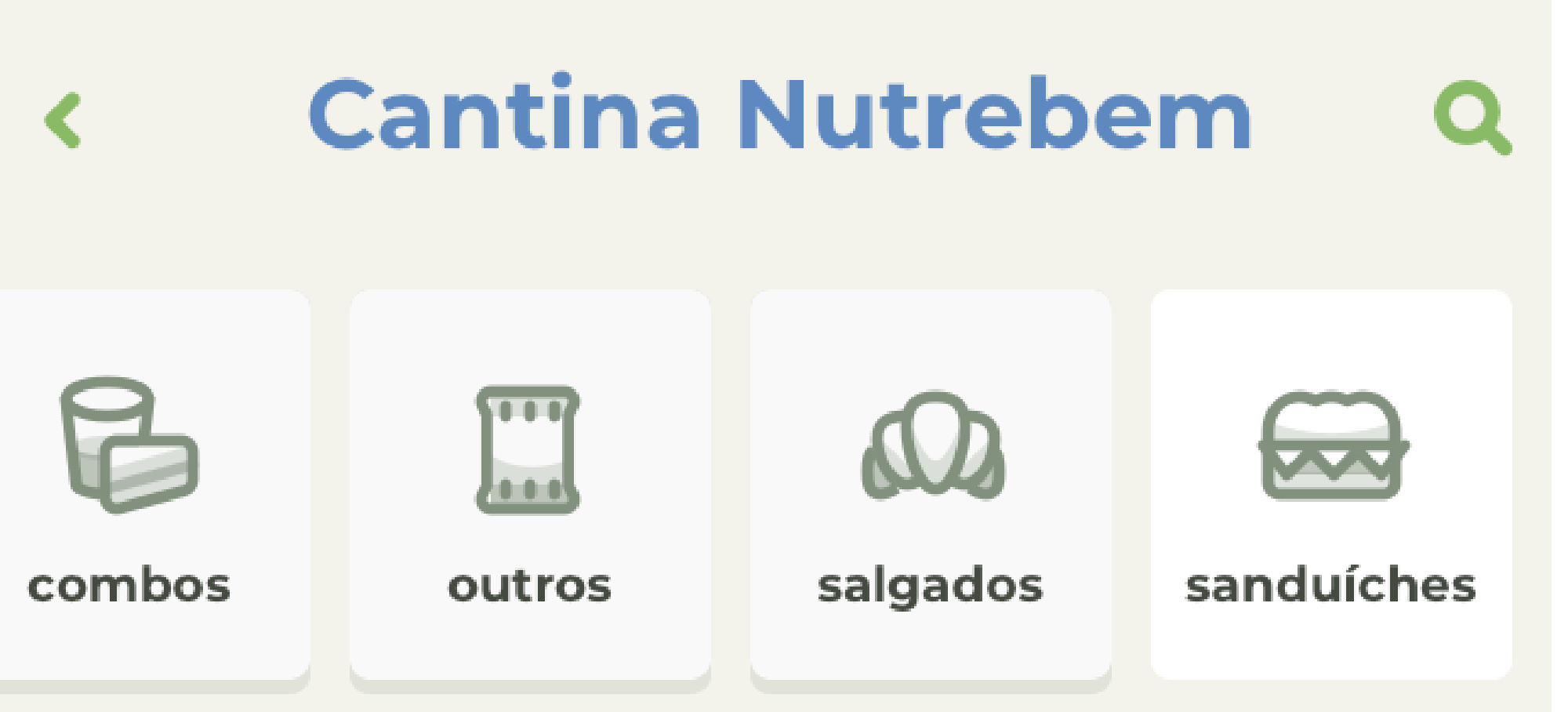

sanduíches

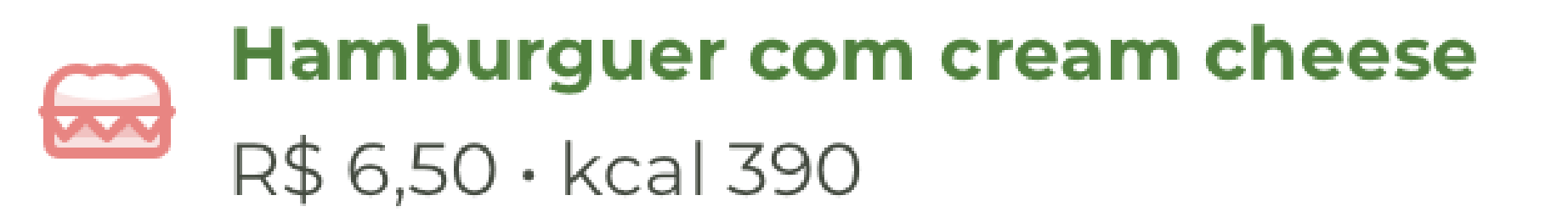

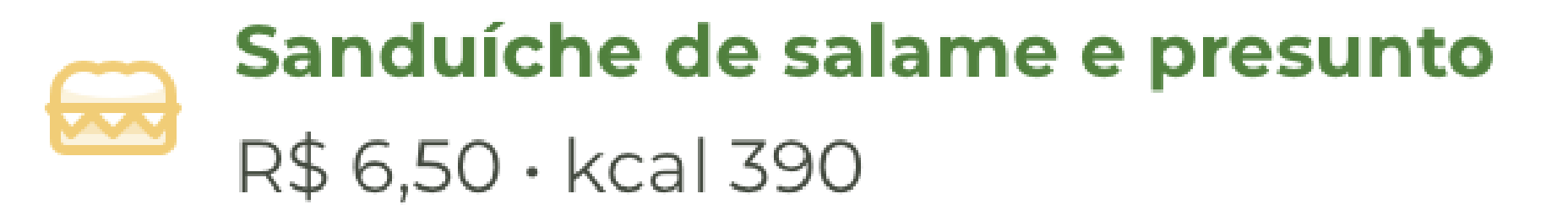

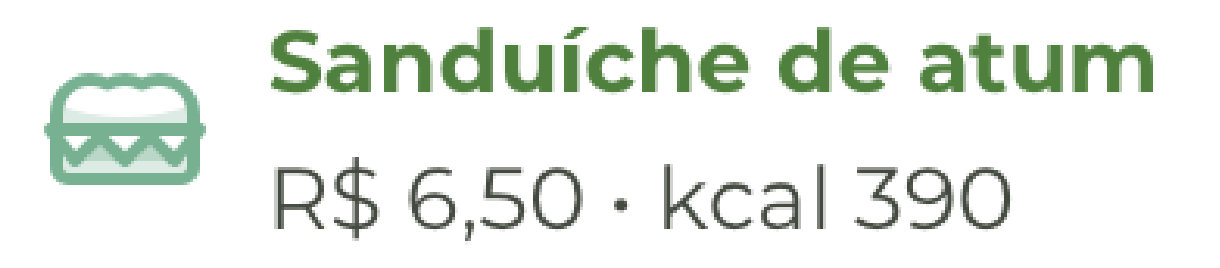

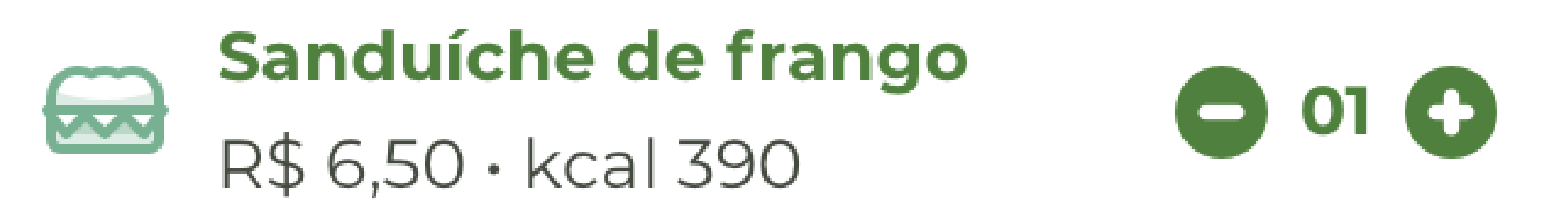

saldo total R\$73,25

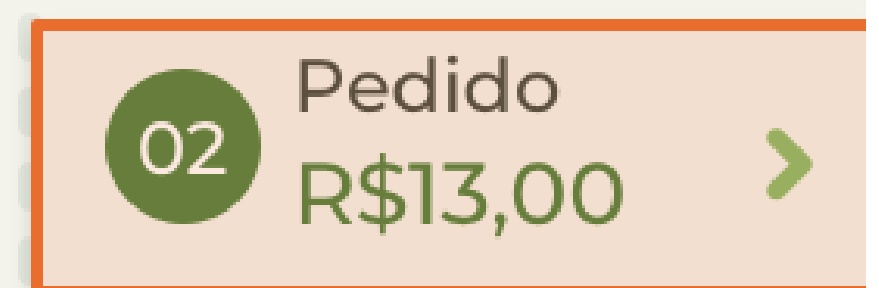

**4- Confira os produtos e confirme.** Você pode repetir o pedido para outros dias da semana.

## revisar pedido 🛛 🗙

## Verifique os produtos selecionados:

# Iogurte de morangoR\$ 6,50 · kcal 390

# Sanduíche de frango R\$ 6,50 · kcal 390

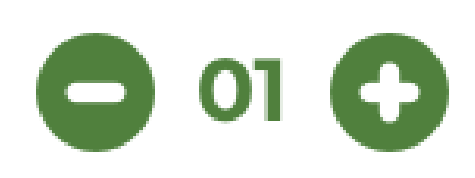

Data do pedidoAjuda ?terça-feira · 09/06 · 10:30Repetir pedido:• quarta 10/06 · 10:30• sexta 12/06 · 10:30• segunda 15/06 · 10:30Valor total do pedidoR\$52,00confirmar

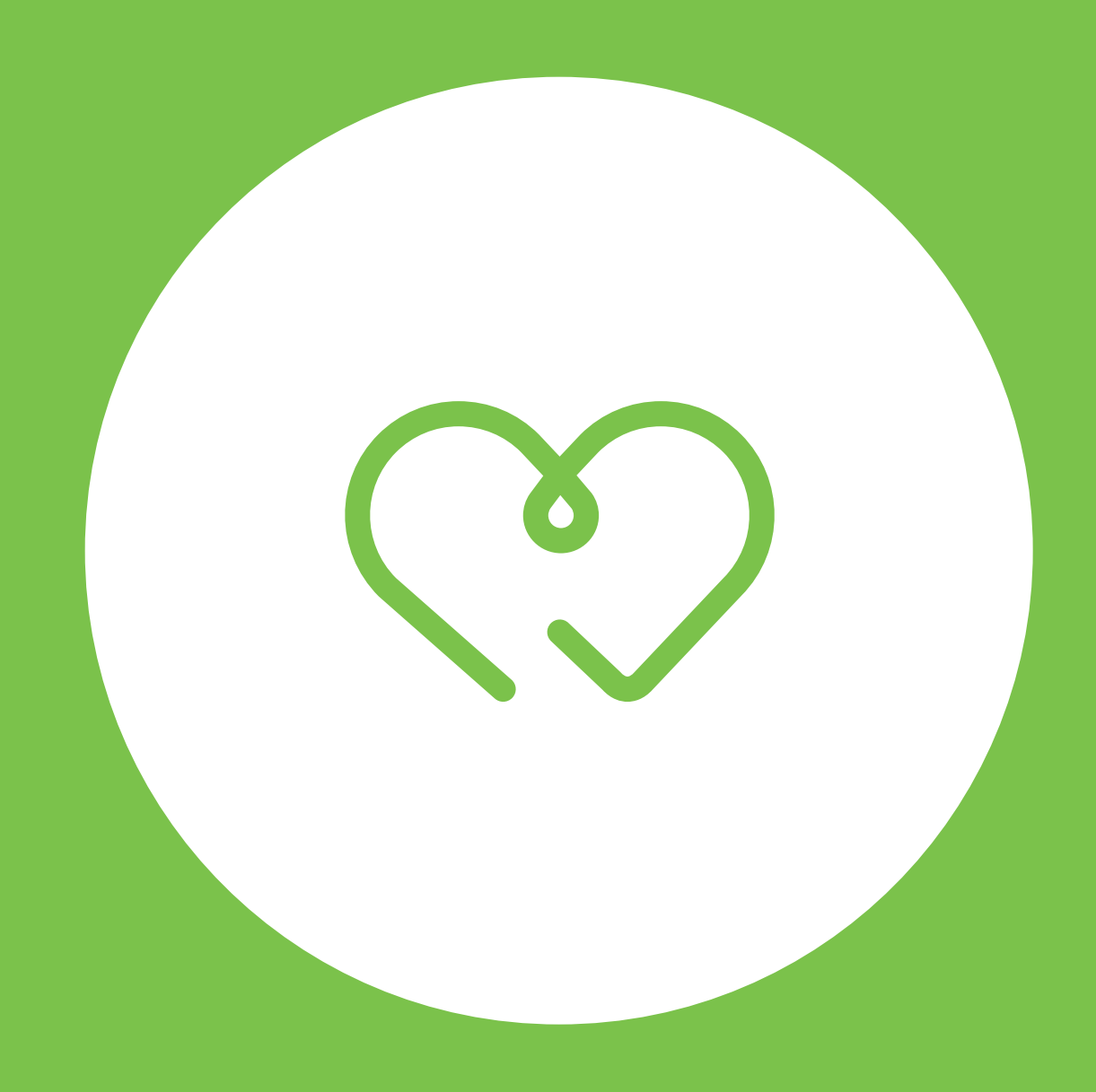

# Pronto!

O pedido foi agendado e será preparado para ser entregue para o aluno na escola no horário escolhido